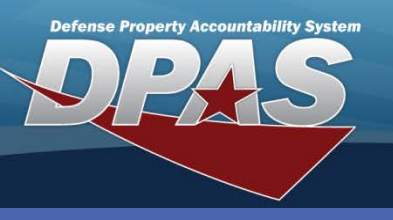

# **Reconciling Inventories - Search Criteria**

- 1. In Web DPAS, navigate to Inventory> Manage Inventories.
- 2. Select the type of the inventory to be modified from **Inv Type** drop-down. The options are All, Custodian, Location, Cyclic by Custodian, Cyclic by Location, Sensitive or Custom.
- Select the process code of the inventory to be modified from Inv Process drop-down. The options are All, All open, All closed, Open initialized (OIN), Open Downloaded (ODL), Open Scanner (OSC), Open Process Recon (OPR), Open Unreconciled Automated (OUA), Open Unreconciled Manual (OUM), Closed No Assets (CNA), Closed Scanner (CSC), Closed Reconciled (CRC), Closed Mass Update (CMU) or Cancelled (CAN).
- 4. A **Custodian Nbr** selection is optional. This field is used to further refine a search.
- 5. A **Loc** selection is optional. This field is used to further refine a search.
- 6. An **Inv Nbr** selection is optional. This field is used to further refine a search.
- Select Search button to continue to Search Results page.

| Search Crit   | eria   |          |
|---------------|--------|----------|
| Inv Type      | All    |          |
| Inv Process   | All    | 3        |
| Custodian Nbr |        | 4)       |
| Loc           |        | <b>C</b> |
| Inv Nbr       | 6      |          |
| 7             | Search | Reset    |

| Sear                                      | rch Result |                 |          |              |     |             |                 |                 |
|-------------------------------------------|------------|-----------------|----------|--------------|-----|-------------|-----------------|-----------------|
| Select                                    | Inv Prc Cd | Inv Nbr         | Cust Nbr | Inc Sub Cust | Loc | Inv Type Cd | Sched Cmpltn Dt | Next Initizn Dt |
|                                           | S OUA      | 10041UIC0020001 | MC0003   | No           |     | CUS         | 3/31/2010       | 2/10/2011       |
|                                           | ODL        | 10041UIC0020003 | MC0005   | No           |     | CUS         | 3/31/2010       | 2/10/2011       |
|                                           | ODL        | 10041UIC0020002 | MC0004   | No           |     | CUS         | 3/31/2010       | 2/10/2011       |
| Select All Deselect All 9 Continue Cancel |            |                 |          |              |     |             |                 |                 |

- 8. Select the inventory or inventories to be modified.
- 9. Select **Continue** button to advance to **Selected Rows** page.

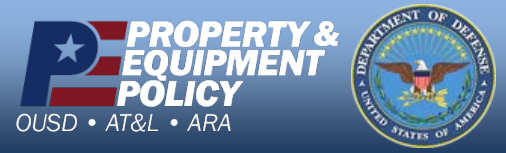

DPAS Call Center 1-844-843-3727

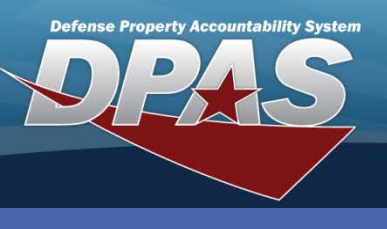

DPAS Quick Reference Guide

#### **Reconciling Inventories**

## **Reconciling Inventories - Action**

- 1. Verify that the default of *Reconcile Inv Data* is selected.
- 2. Select Continue button.

| Selected Rows                       |                 |          |              |     |             |                 |                         |
|-------------------------------------|-----------------|----------|--------------|-----|-------------|-----------------|-------------------------|
| Inv Prc Cd                          | <u>Inv Nbr</u>  | Cust Nbr | Inc Sub Cust | Loc | Inv Type Cd | Sched Cmpltn Dt | Next InitIzn Dt         |
| OUA                                 | 10041UIC0020001 | MC0003   | No           |     | CUS         | 3/31/2010       | 2/10/20 <mark>11</mark> |
| Action<br>Reconcile Inv Data Cancel |                 |          |              |     |             |                 |                         |

- 3. Verify that **Serial Asset** radio button is selected. Notice the Bulk Asset radio button to the right. It is used to reconcile bulk managed assets.
- 4. The Asset Id field is optional. It is used to search for a specific asset.
- 5. Select the Inv Asset Sts Cd from the drop-down list. All will be selected for this exercise.
- 6. Select the **Search** button to advance to the **Reconcile Inventory Data** page.

| Inv Nbr          | 10041UIC0020001                                                                                                    | Inv Process                                                                                                    | OUA        |
|------------------|----------------------------------------------------------------------------------------------------|----------------------------------------------------------------------------------------------------|------------|
| Search Criteria  |                                                                                                    |                                                                                                    |            |
| ○ (3)            | Serial Asset                                                                                                    | 0                                                                                                    | Bulk Asset |
| Asset Id         | (4)                                                                                                    |                                                                                                    |            |
| Inv Asset Sts Cd | All                                                                                                    |                                                                                                    | <b>*</b>   |
|                  | 5 All<br>OFA - Overage F<br>OND - Overage N<br>OPD - Overage F<br>OPM - Overage F<br>OPP - Overage U<br>SLO - Shortage I<br>SMS - Shortage | ound Asset<br>lot on DPAS<br>Previous DPAS Asset<br>Possible Match<br>Possible Previous Match<br>ninitialized<br>Location<br>Missed |            |

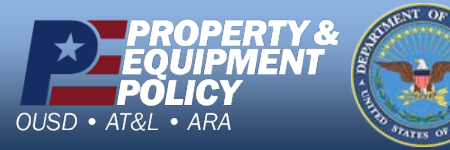

DPAS Call Center 1-844-843-3727

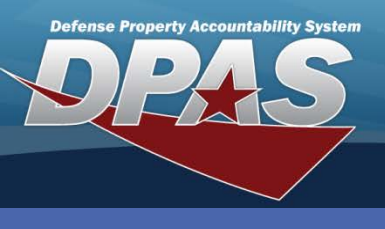

**DPAS Quick Reference Guide** 

#### **Reconciling Inventories**

## **Reconciling Inventories - Shortage**

- Select one or more shortages with the same outcome.
- 2. Select **Continue** button.
- Select Update button from Serial Assets Selected Rows page. (not pictured)
- 4. Verify asset information.
- 5. The **Suspt Loss Sts Cd** is N/A by default. N/A is the status when the asset really is not a shortage but was found in a different location. If the asset is truly missing, one of the other options would be chosen and the **Update** button selected.

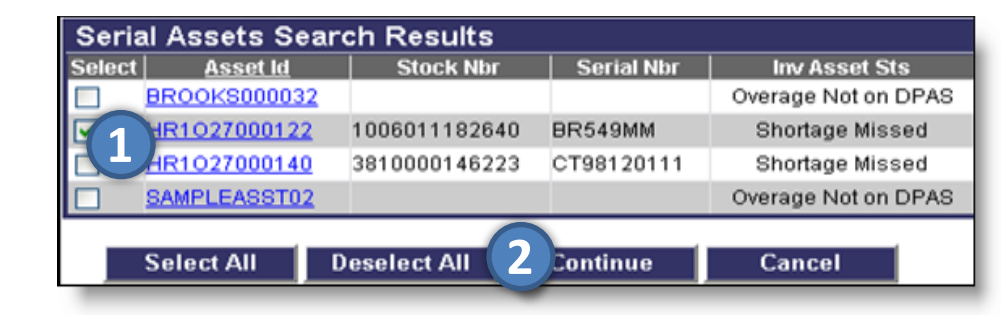

| Asset Id               | HR1027000122                                                                                  | inv Nbr           | 10041UIC0020001    |
|------------------------|-----------------------------------------------------------------------------------------------|-------------------|--------------------|
| Stock Nbr              | 1006011182640                                                                                 | Serial Nbr        | BR549MM            |
| Item Desc              | PISTOL, 9MM CALIBER AUTOMATIC                                                                 | Suspt Loss Sts Cd | N/A                |
| Inv Asset Sts Cd       | sset Sts Cd SMS - Shortage Missed                                                             |                   |                    |
| Serial Shortage Update |                                                                                               |                   |                    |
| InitIzd Qty            | 1                                                                                             | Inv Qty           | 1                  |
| InitIzd Loc            | BLDG 10 SECT 11                                                                               | Inv Loc           |                    |
| InitIzd Sub Loc        |                                                                                               | Inv Sub Loc       |                    |
|                        |                                                                                               | Inv Dt            |                    |
|                        |                                                                                               | Inv User Id       |                    |
|                        |                                                                                               | Cond Cd           | Coloct a condition |
|                        |                                                                                               | Incl Cmpn         | [11]               |
|                        |                                                                                               |                   |                    |
| Suspt Loss Sts Cd      | N/A - Non Applicable                                                                          | Resolution Cd     |                    |
|                        | S - Suspected Loss<br>I - Under Investigation<br>R - Report of Survey<br>N/A - Non Applicable | 12 Update         | Cancel             |

- 6. If **Suspt Loss Sts Cd** of N/A applies, browse or enter the new location in the **Inv Loc** text field.
- 7. If Suspt Loss Sts Cd of N/A applies, enter the new sub location in the Inv Sub Loc text field.
- 8. If Suspt Loss Sts Cd of N/A applies, browse or enter the inventory date of the asset in the Inv Dt text field.
- 9. If Suspt Loss Sts Cd of N/A applies, enter a valid user id in Inv User Id text field.
- 10. Select a Cond Cd if applicable. This is an optional field.
- 11. Select Incl Cmpn if applicable.
- 12. Select Update button to reconcile the shortage.

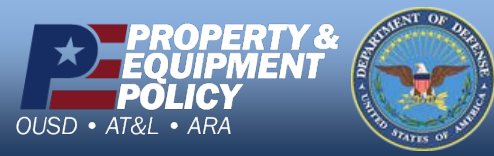

DPAS Call Center 1-844-843-3727

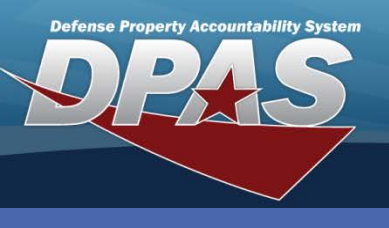

### **Reconciling Inventories - Overage Not on DPAS**

 From the Serial Assets Search Results screen, select one or more overages with the same outcome. Select Continue button.

| Serial Assets Search Results            |                 |           |            |                     |  |  |
|-----------------------------------------|-----------------|-----------|------------|---------------------|--|--|
| Select                                  | <u>Asset Id</u> | Stock Nbr | Serial Nbr | Inv Asset Sts       |  |  |
| 1                                       | BROOKS000032    |           |            | Overage Not on DPAS |  |  |
| SAMPLEASST02                            |                 |           |            | Overage Not on DPAS |  |  |
| Select All Deselect All Continue Cancel |                 |           |            |                     |  |  |

- 3. Select **Update** button from **Serial Assets Selected Rows** page.
- 4. Verify asset information.

2. Select Continue button.

- 5. Select the appropriate outcome from the **Resolution Cd** drop-down list.
- 6. Select **Update** button to reconcile the overage.

| Asset Id              | BROOKS000032 | inv Nbr         | 10041UIC0020001                                                                                                 |
|-----------------------|--------------|-----------------|----------------------------------------------------------------------------------------------------|
| Stock Nbr             | (4)          | Serial Nbr      |                                                                                                    |
| Suspt Loss Sts Cd     | N/A          | Inv Asset Sts   | OND - Overage Not on DPAS                                                                                       |
| Serial Overage Update |              |                 |                                                                                                    |
| InitIzd Qty           |              | lmv Qty         | 1                                                                                                    |
| InitIzd Loc           |              | Inv Loc         | BLDG 10 SECT 11                                                                                                 |
| InitIzd Sub Loc       |              | Inv Sub Loc     |                                                                                                    |
|                       |              | Inv Dt          | 02/10/2010                                                                                                    |
|                       |              | Inv User Id     | PALVAREZ                                                                                                    |
|                       |              | Cond Cd         | A                                                                                                    |
|                       |              | Incl Cmpn       |                                                                                                    |
|                       |              |                 |                                                                                                    |
| Suspt Loss Sts Cd     |              | Resolution Cd 5 | ANR - Accountability not required                                                                               |
|                       |              | Item Desc       | ANR - Accountability not required                                                                               |
|                       | 6            | Update Cancel   | INC - Incorrect input of keyed Asset ID<br>OTR - Other resolution<br>SNI - Should not have been inventoried Ass |

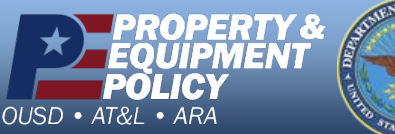

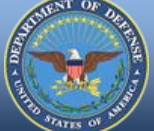

DPAS Call Center 1-844-843-3727